## **Directions for ALEKS on an iPad or Computer**

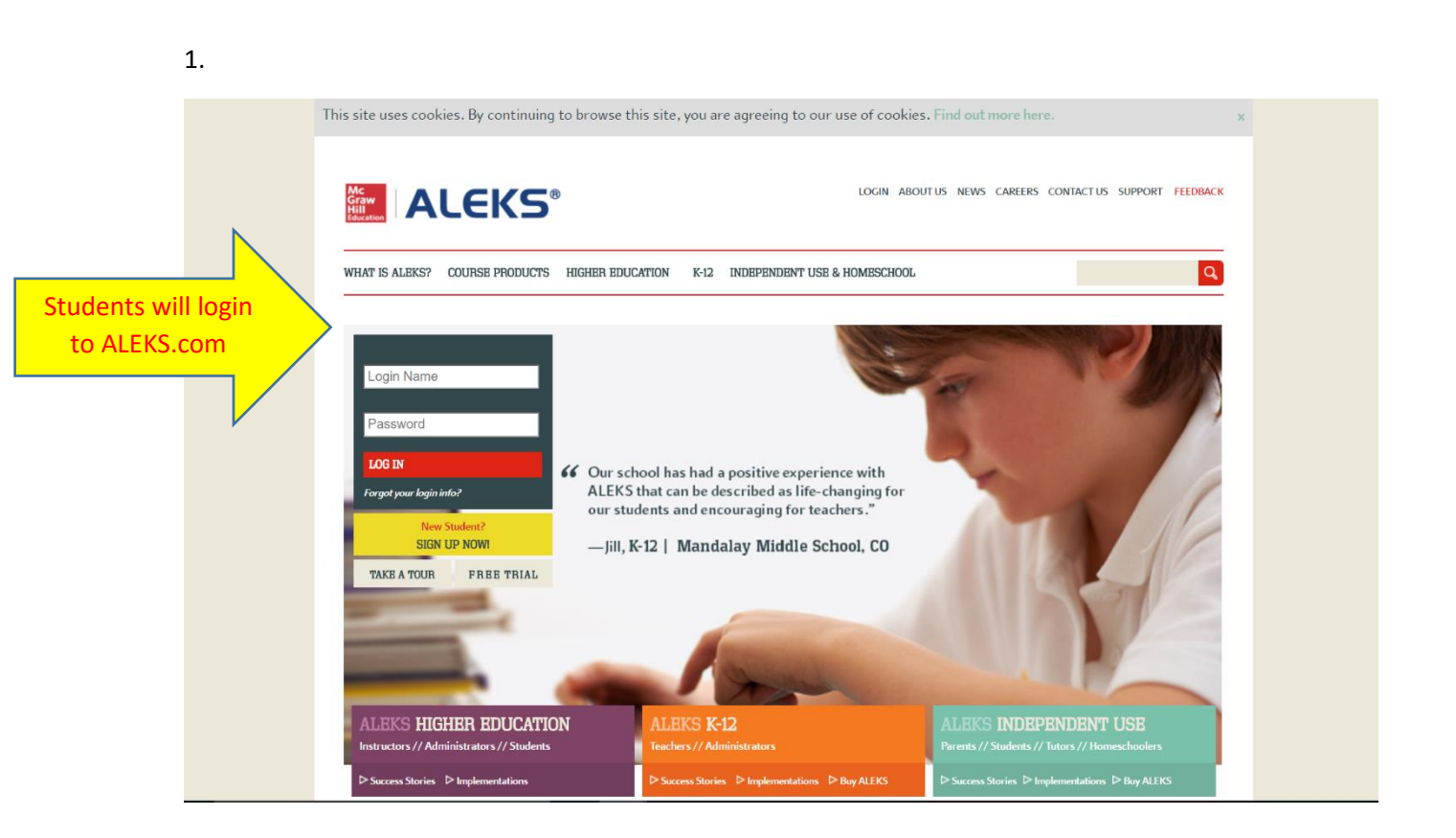

2. This is the home page. Students can see their progress on the pie chart on this page.

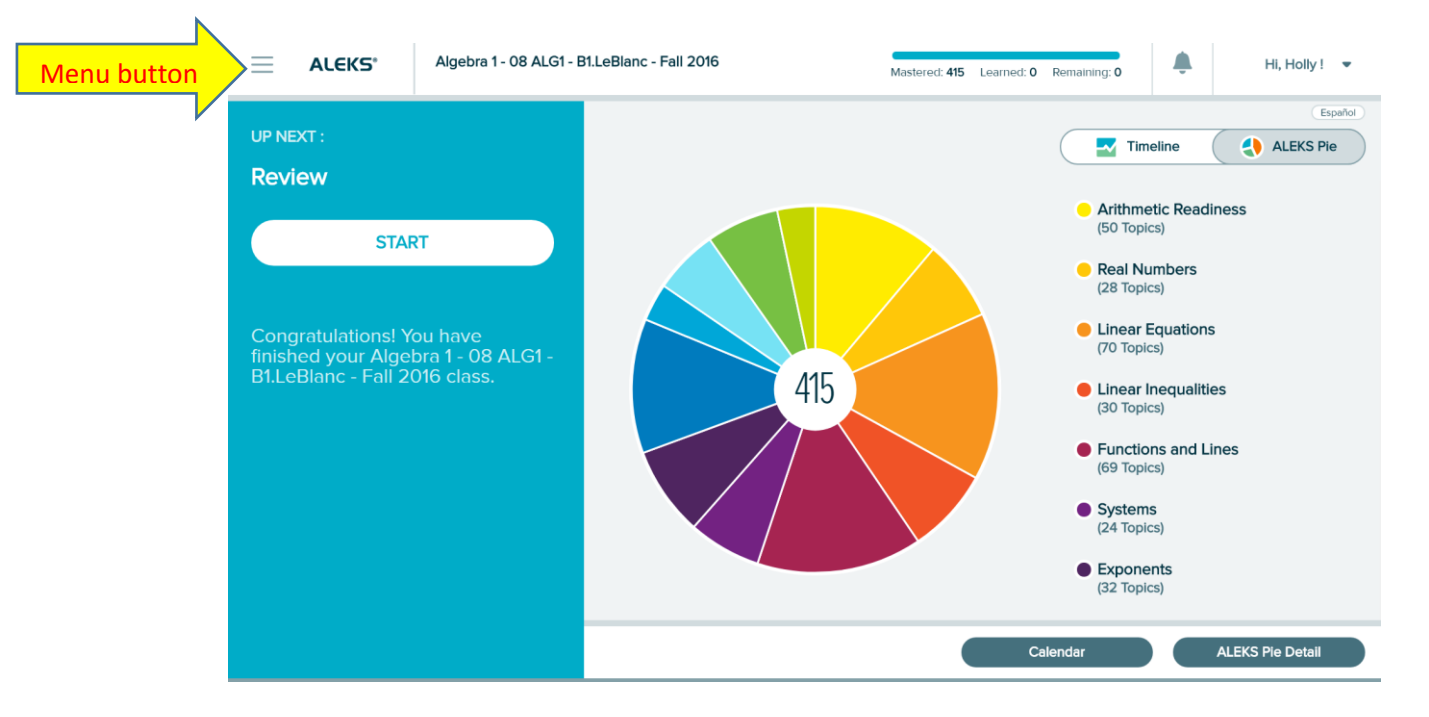

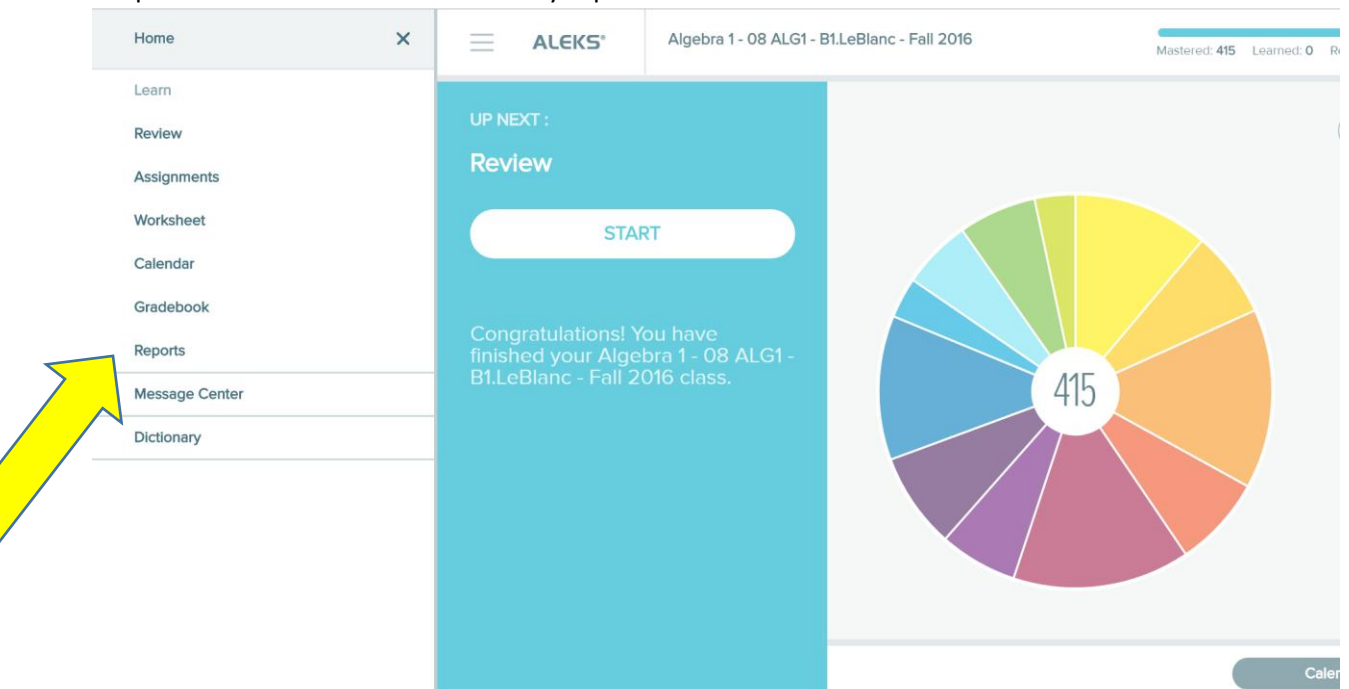

3. This is what the menu drop down bar looks like. At any time, parents and students can click the "Reports" button to find out how many topics the student has done.

## 4. Report page

|         | KS* Algebra 1 - 08 ALG1 - B1.LeBland | e - Fall 2016 Ma                                                                          | stered: <b>415</b> | Learned: <b>C</b>                                   | Remainir    | ıg: <b>O</b> |               | Hi, I      | Holly ! | •    |
|---------|--------------------------------------|-------------------------------------------------------------------------------------------|--------------------|-----------------------------------------------------|-------------|--------------|---------------|------------|---------|------|
| Reports | 5                                    |                                                                                           |                    |                                                     |             |              |               |            | Esp     | añol |
| А       | LEKS Ple 📰                           | Current Objective                                                                         |                    | Timeline                                            | •           |              |               |            |         |      |
|         | 415                                  | All Objectives are unlocked.<br>Any Ready To Learn Topic in any Objectiv<br>be worked on. | ve can             | nn<br>10 Topics Left<br>440<br>MO TU WE TH FR SA SU |             |              | su            |            |         |      |
|         | View Full Report >                   | View Full Re                                                                              | eport »            |                                                     |             |              | View Timeline | e Detail > |         |      |
| G       | iradebook 🚟                          | This Week's Activity                                                                      |                    | Most Re                                             | cent Activ  | ity          |               |            |         |      |
| Se      | elect to see your grade              | May 8 - May 14                                                                            |                    | May 11                                              |             |              |               |            |         |      |
|         |                                      | Time Spent                                                                                |                    | Time Sp                                             | ent         |              |               |            |         |      |
|         |                                      | 4m 24s                                                                                    |                    | <b>4</b> m :                                        | <b>24</b> s |              |               |            |         |      |
|         |                                      | •• 🕥                                                                                      |                    |                                                     |             |              |               |            |         |      |

5. Once a student clicks the menu button, they can choose "Learn" to complete more topics in ALEKS. They will have a choice as to which topic they would like to work on if they click the down arrow.

| Solving a word problem using a system of linear inequalities: Problem type 1                                                                                                    | Solving a word problem using a quadratic equation with irrational roots                                                                                                    | e<br>;                                        | Solving a rational equation that simplifies to quadratic: Proportional form, advanced                                                                           |
|----------------------------------------------------------------------------------------------------|----------------------------------------------------------------------------------------------------|-----------------------------------------------|----------------------------------------------------------------------------------------------------|
| Tags: Mastered, Video                                                                                                    | Tags: Mastered                                                                                                    |                                               | Tags: Mastered                                                                                                    |
|                                                                                                    |                                                                                                    |                                               |                                                                                                    |
|                                                                                                    |                                                                                                    | <b>C</b> <sup>1</sup>                         |                                                                                                    |
| cole will donate up to \$500 to charity. The mor<br>undation. Nicole would like the amount donated<br>e City Youth Fund. Let <i>x</i> denote the amount of r                                                                    | ney will be divided between two charities: the<br>d to the Educational Growth Foundation to be<br>money (in dollars) donated to the City Youth                                                  | e City Yo<br>at least<br>Fund. Le             | Youth Fund and the Educational Growth<br>ist three times the amount donated to<br>Let y denote the amount of money (in                                          |
| cole will donate up to \$500 to charity. The mol<br>undation. Nicole would like the amount donated<br>e City Youth Fund. Let <i>x</i> denote the amount of r<br>llars) donated to the Educational Growth Found<br>quirements.   | ney will be divided between two charities: the<br>d to the Educational Growth Foundation to be<br>money (in dollars) donated to the City Youth<br>lation. Shade the region corresponding to all | e City Yo<br>at least<br>Fund. Le<br>values o | Youth Fund and the Educational Growth<br>est three times the amount donated to<br>Let $y$ denote the amount of money (in<br>s of $x$ and $y$ that satisfy these |
| cole will donate up to \$500 to charity. The more<br>undation. Nicole would like the amount donated<br>e City Youth Fund. Let <i>x</i> denote the amount of r<br>illars) donated to the Educational Growth Found<br>quirements. | ney will be divided between two charities: the<br>d to the Educational Growth Foundation to be<br>money (in dollars) donated to the City Youth<br>lation. Shade the region corresponding to all | e City Yo<br>at least<br>Fund. Lé<br>values c | Youth Fund and the Educational Growth<br>ast three times the amount donated to<br>Let $y$ denote the amount of money (in<br>a of $x$ and $y$ that satisfy these |

## 6. Students can also choose to go back and review or work in a chapter they have already completed.

|                  | Review                                                      | -            |                                                                                                    | Image: Weight of the second second s |  |  |  |  |  |
|------------------|-------------------------------------------------------------|--------------|----------------------------------------------------------------------------------------------------|----------------------------------------------------------------------------------------------------|--|--|--|--|--|
| • 5              | Review                                                      | 415<br>Total | ctions and Equations                                                                                                    | Rational Expressions                                                                                                    |  |  |  |  |  |
| Ċ                | Chapter 1<br>(With Objective Completion<br>Knowledge Check) | 42<br>Review | uation with irrational roots                                                                                                    | Solving a rational equation that<br>simplifies to quadratic: Proportional<br>form, advanced                                                                                                    |  |  |  |  |  |
| Tags             | Chapter 2<br>(With Objective Completion<br>Knowledge Check) | 57<br>Review |                                                                                                    | Tags: Mastered                                                                                                    |  |  |  |  |  |
| Nicole<br>Founc  | Chapter 3<br>(With Objective Completion<br>Knowledge Check) | 28<br>Review | etween two charities: the City Youth Fund and the Educational Growth<br>Growth Foundation to be at least three times the amount donated to |                                                                                                    |  |  |  |  |  |
| dollar<br>requir | Chapter 4<br>(With Objective Completion<br>Knowledge Check) | 30<br>Review | gion corresponding to all values o                                                                                                    | f x and y that satisfy these                                                                                                    |  |  |  |  |  |
|                  | Chapter 5<br>(With Objective Completion<br>Knowledge Check) | 35<br>Review |                                                                                                    |                                                                                                    |  |  |  |  |  |
|                  | 440<br>400<br>360<br>320                                    | × ~          | ?                                                                                                    |                                                                                                    |  |  |  |  |  |
|                  | Start                                                       |              |                                                                                                    |                                                                                                    |  |  |  |  |  |

7. Once in a topic, students can use the personal tutor videos. They can also find exactly where in the texbook the topic is located to go back and review if needed.

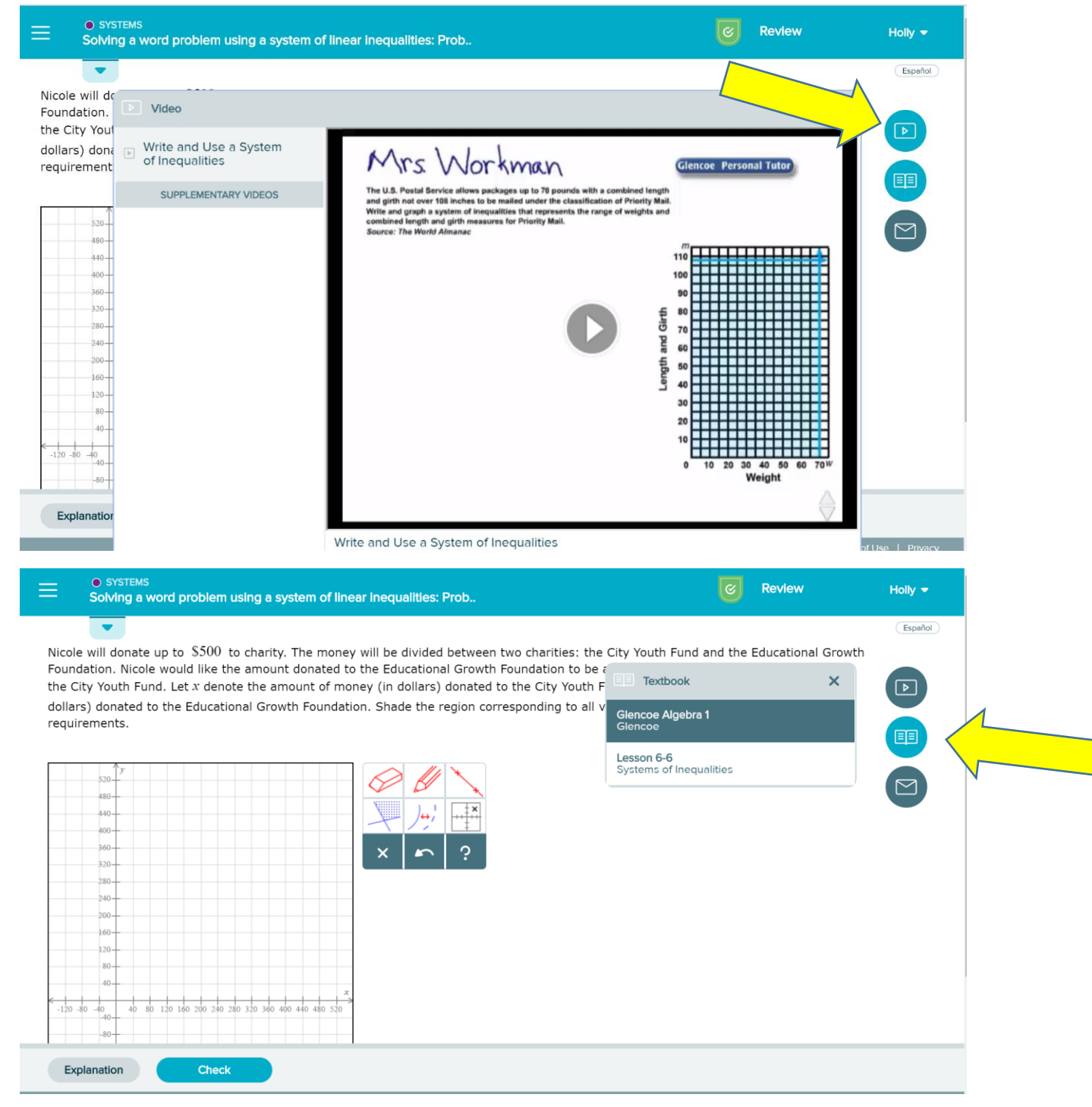

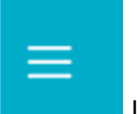

8. Once a student is finished learning for the day, they can click the menu button located at the top left corner of the screen, and click the "Home" button. That will lead them back to their pie chart. If you would like to check the current percentage mastery, click the center of the pie chart. You will be able to see how many topics a student has completed and their percentage of mastery.

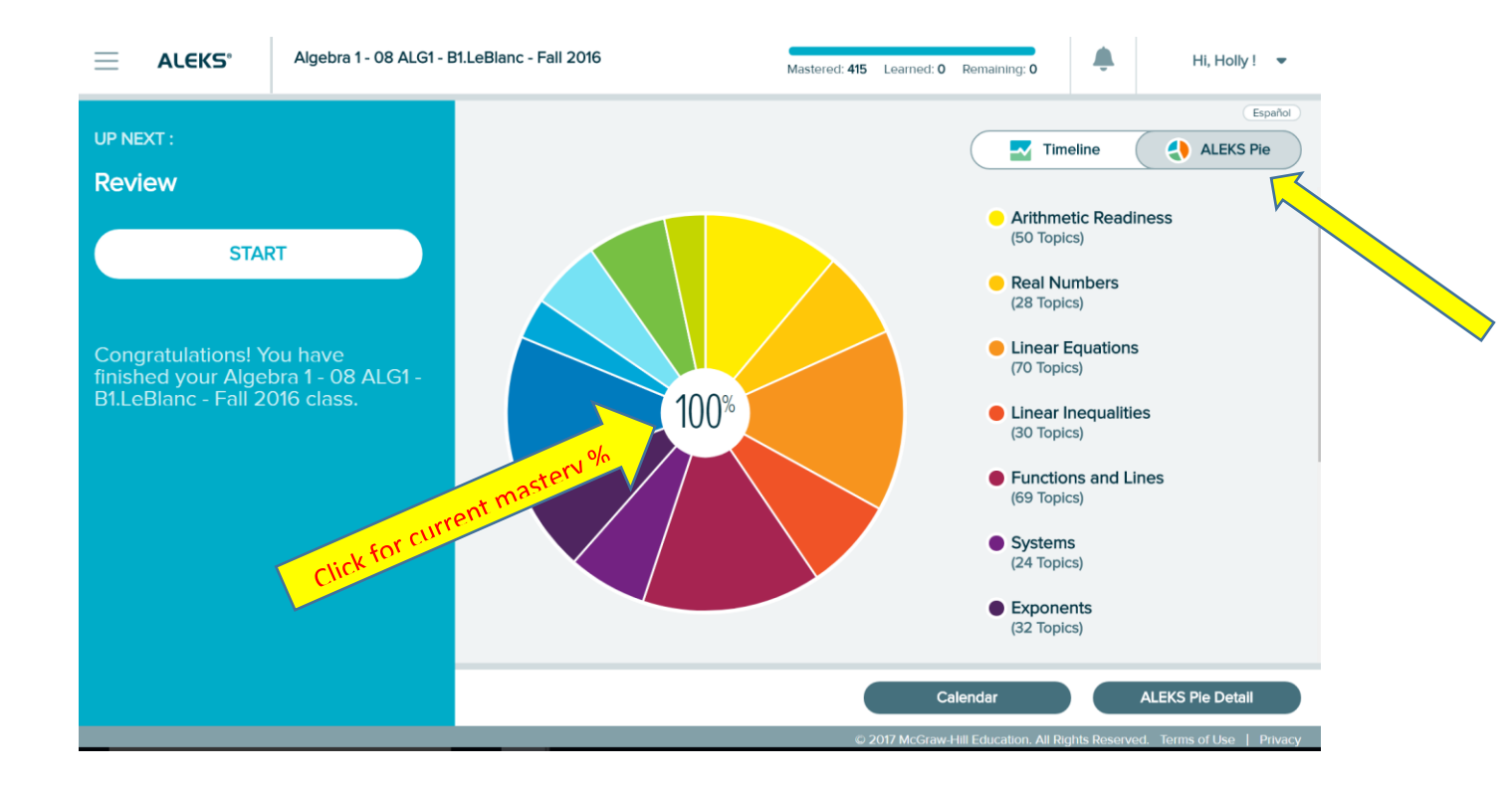